Mostbet.com application is available in App Store. In case if you didn't find the Mostbet.com app in the Store of your Country, please follow the instruction below:

|          | •                                                     |            |
|----------|-------------------------------------------------------|------------|
| No SIM   | <b>२</b> 17:57                                        | <b>(</b> ) |
| Se       | ettings                                               |            |
|          |                                                       |            |
| M        | Mobile Device<br>Apple ID, iCloud, iTunes & App Store | >          |
| Appl     | e ID Suggestions                                      | 2 >        |
|          |                                                       |            |
| ≁        | Airplane Mode                                         | $\bigcirc$ |
| <b>?</b> | Wi-Fi                                                 | >          |
| *        | Bluetooth                                             | On >       |
| sos      | Emergency SOS                                         | >          |
|          | Battery                                               | >          |
|          | Privacy                                               | >          |
|          |                                                       |            |
| Å        | iTunes & App Store                                    | >          |
|          | Wallet & Apple Pay                                    | >          |
|          |                                                       |            |
|          |                                                       |            |

|                  | •                                                           |             |
|------------------|-------------------------------------------------------------|-------------|
| No SIM           | <b>&gt;</b> 17:57                                           | <b>(</b> ), |
| < Set            | ings iTunes & App Stores                                    |             |
|                  |                                                             |             |
| Apple            | e ID: mobile .com                                           |             |
| Pass             | word Settings                                               | 2           |
|                  |                                                             |             |
| AUTO             | MATIC DOWNLOADS                                             |             |
| $\mathbf{\star}$ | Music                                                       | $\bigcirc$  |
| Å                | Apps                                                        | $\bigcirc$  |
|                  | Books & Audiobooks                                          | $\bigcirc$  |
| A                | Updates                                                     |             |
| Autom<br>on oth  | atically download new purchases (including f<br>er devices. | ree) made   |
| Use I            | Mobile Data                                                 | $\bigcirc$  |
| Use m            | obile network for automatic downloads.                      |             |
| Video            | o Autoplay                                                  | On >        |
| Autom            | atically play app preview videos in the App St              | tore.       |
| In-Ap            | p Ratings & Reviews                                         |             |
| Help d           | evelopers and other users know what you thi                 | nk bv       |
|                  |                                                             |             |

|             | e<br>               |            |
|-------------|---------------------|------------|
| No SIM 奈    | 17:57               | <b>(</b> ) |
| Settings    | iTunes & App Stores |            |
|             |                     |            |
| Apple ID: m | obilecom            |            |
| Password S  | ettings             | >          |
| AUTOMATIC D | OWNLOADS            |            |
| <b>K</b>    | Apple ID<br>mobile  | $\bigcirc$ |
| ۸ 🛃         | View Apple ID       | $\bigcirc$ |
| E           |                     | $\bigcirc$ |
|             | Sign Out            |            |

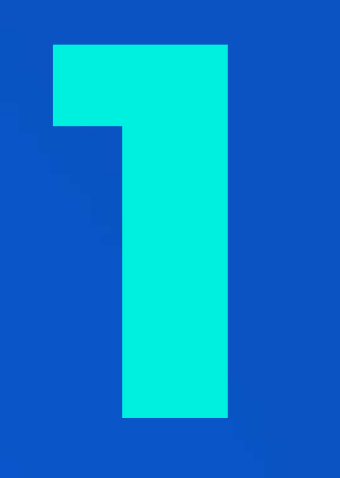

## Go to Settings -> iTunes & App Store.

Tap the field Apple ID: "Your Apple ID".

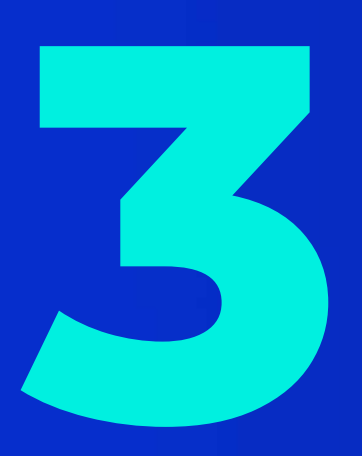

Select "View Apple ID" and enter the password.

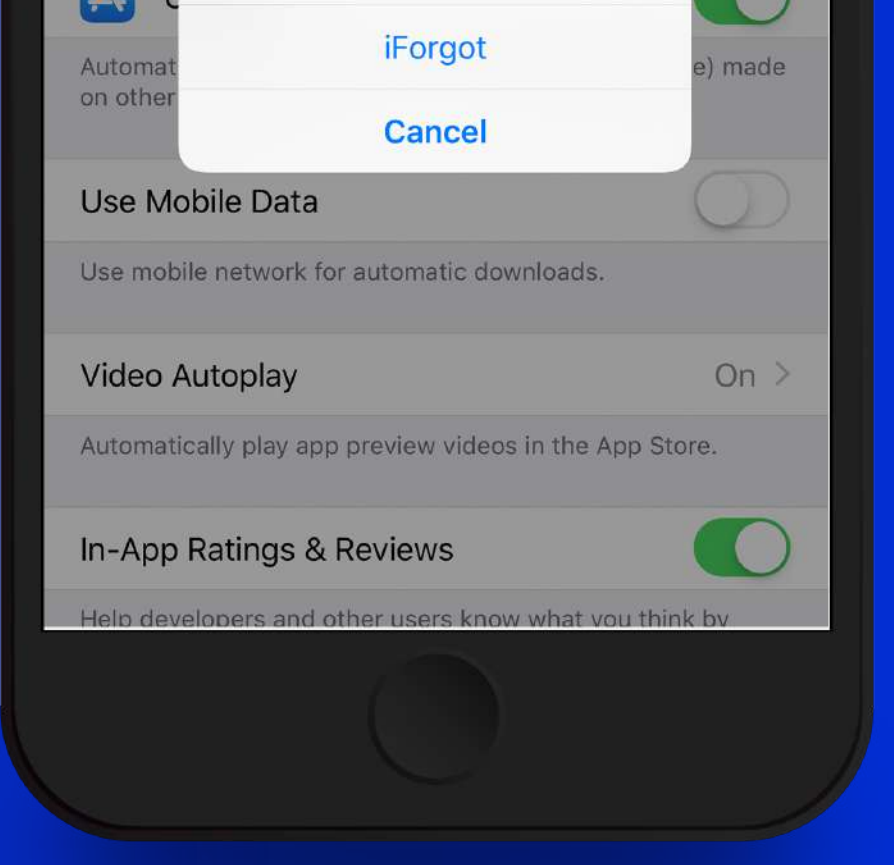

| No SIM 🗢 17:59<br>Account<br>Apple ID mobil<br>Editing your Apple ID and password will<br>appleid.apple.com.<br>Family Sharing                         | Done<br>Le                                                 |
|----------------------------------------------------------------------------------------------------|------------------------------------------------------------|
| No SIM 🗢 17:59<br>Account<br>Apple ID mobil<br>Editing your Apple ID and password will<br>appleid.apple.com.<br>Family Sharing                         | Done                                                       |
| Account Apple ID mobil Editing your Apple ID and password will appleid.apple.com. Family Sharing                                                       | Done                                                       |
| Apple IDmobilEditing your Apple ID and password will<br>appleid.apple.com.Family Sharing                                                               | le                                                         |
| Apple IDmobilEditing your Apple ID and password will<br>appleid.apple.com.Family Sharing                                                               | le                                                         |
| Editing your Apple ID and password will appleid.apple.com.                                                                                             | A                                                          |
| Family Sharing                                                                                                    | take you to                                                |
|                                                                                                    | >                                                          |
| Manage Payments                                                                                                    | >                                                          |
| Country/Region                                                                                                    | >                                                          |
|                                                                                                    |                                                            |
| Add Funds to Apple ID                                                                                                    | >                                                          |
| Ratings and Reviews                                                                                                    | >                                                          |
|                                                                                                    |                                                            |
| Personalised Recommendations                                                                                                    |                                                            |
| When Personalised Recommendations is<br>downloads, purchases and other activity<br>improve your recommendations on the i<br>App Store and Apple Books. | s turned on, your<br>y will be used to<br>Tunes Store, the |
| Purchase History                                                                                                    | >                                                          |
|                                                                                                    |                                                            |
|                                                                                                    |                                                            |

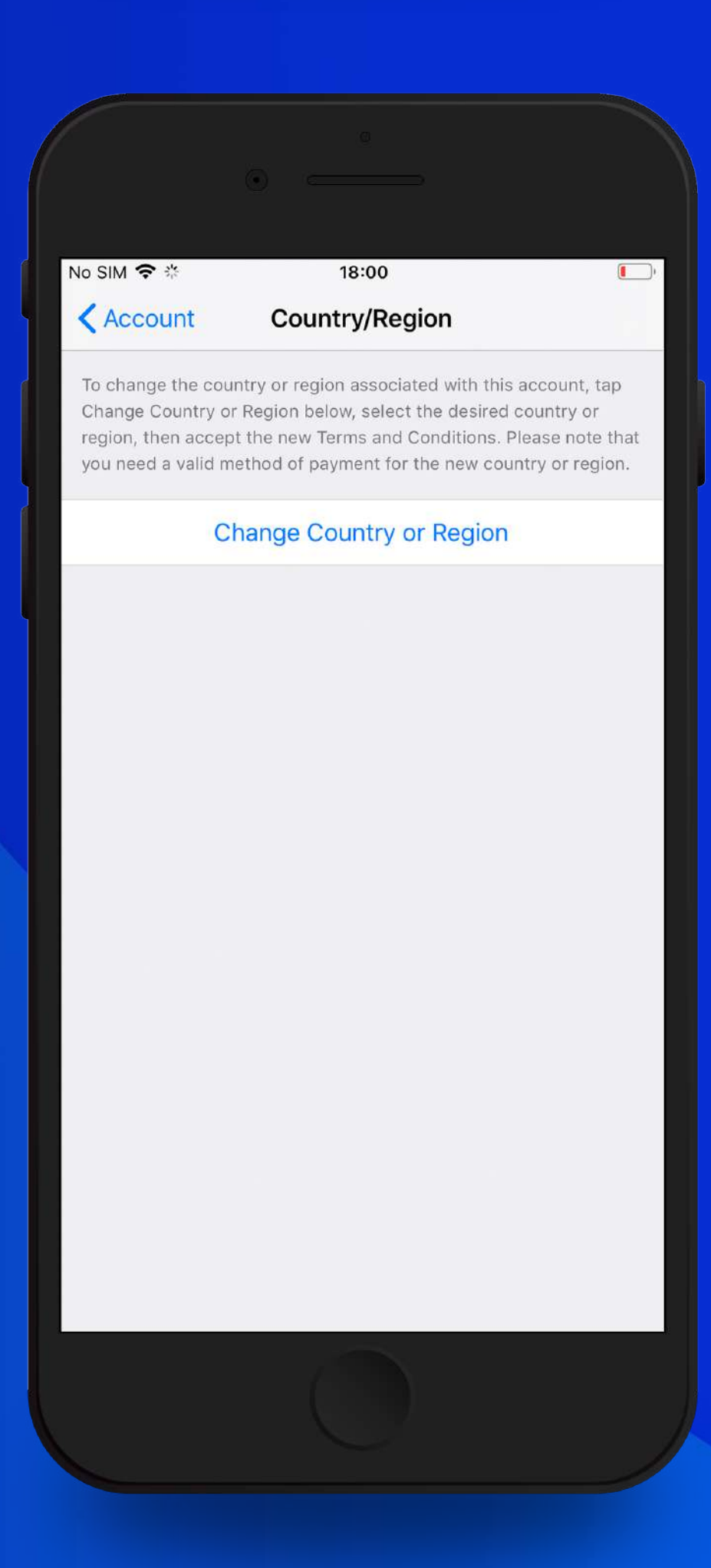

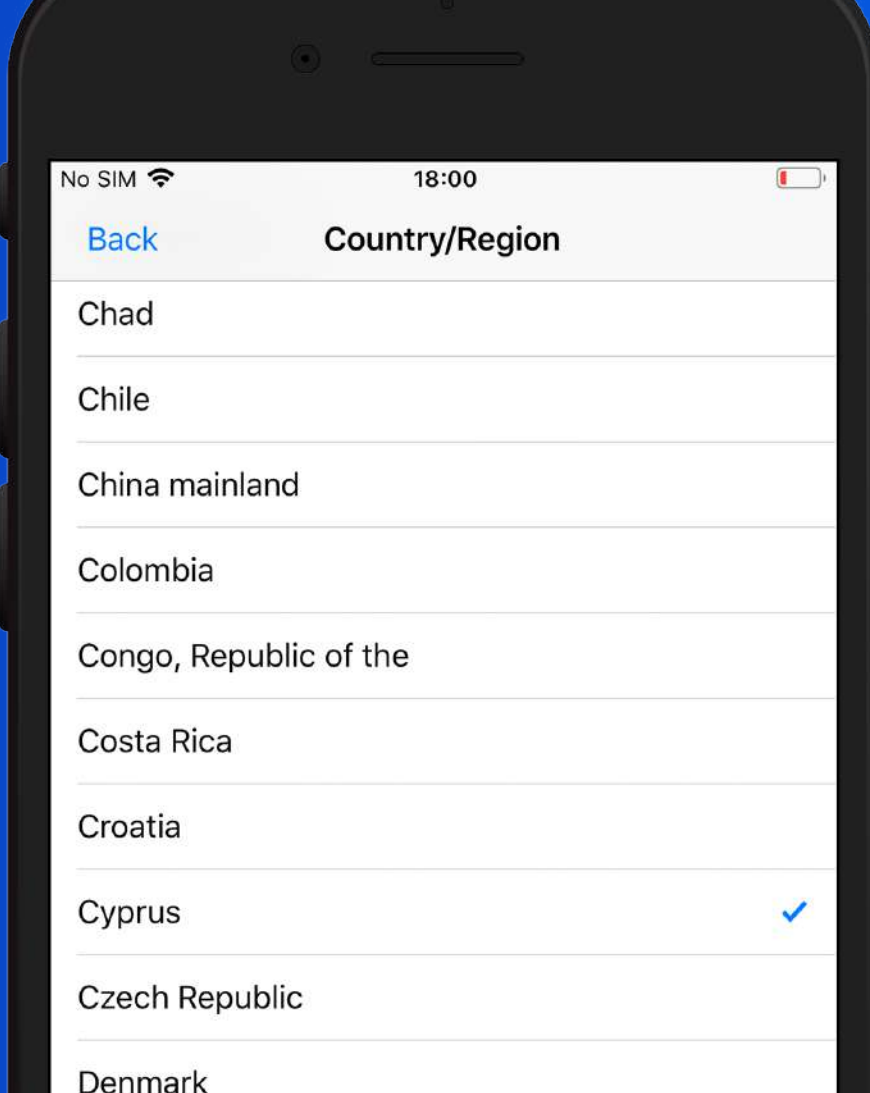

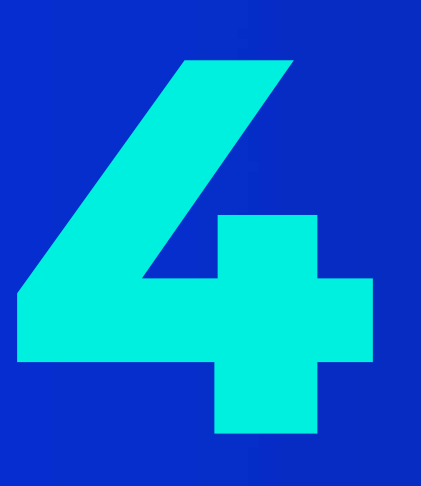

## Choose the field "Country/Region".

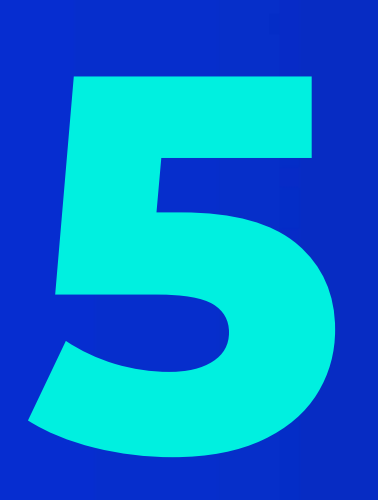

## Press the button "Change Country or Region".

CostSelect "Cyprus".

| Bernhark           |  |
|--------------------|--|
| Dominica           |  |
| Dominican Republic |  |
| Ecuador            |  |
| Egypt              |  |
| El Salvador        |  |
|                    |  |

|                                                                                                    | 18:                                                                                                    | 00                                                                                                    |                                                                                                    |
|----------------------------------------------------------------------------------------------------|----------------------------------------------------------------------------------------------------|----------------------------------------------------------------------------------------------------|----------------------------------------------------------------------------------------------------|
| Back                                                                                                    | Terms and (                                                                                                    | Conditions                                                                                                    | Agree                                                                                                    |
| Apple                                                                                                    | Media Services                                                                                                    | Terms and Con                                                                                                    | ditions                                                                                                    |
| Пож<br>положе                                                                                                    | алуйста, прочтите и пр<br>ния и условия для того<br>данной у                                                                                                    | оимите изложенные<br>1, чтобы начать польз<br>слугой.                                                                                                    | ниже<br>зоваться                                                                                                    |
|                                                                                                    | Send by                                                                                                    | / Email                                                                                                    |                                                                                                    |
|                                                                                                    | iTunes<br>TERMS OF                                                                                                    | Store<br>SERVICE                                                                                                    |                                                                                                    |
| Important<br>• Only the                                                                                                    | Apple Media Se<br>and Con<br>I have read and ag<br>Media Services Ter                                                                                                    | ervices Terms<br>ditions<br>gree to the Apple<br>rms & Conditions.                                                                                                    |                                                                                                    |
| • iTunes S<br>copy-prot<br>can be us<br>you sync to .                                                                                                    | Cancel                                                                                                    | Agree                                                                                                    | sts, use a<br>d Content<br>:es that                                                                                                    |
| • Each FairPl                                                                                                    | ay audio download can I<br>laylists containing FairP<br>seven times. Other Cor                                                                                                    | oe burned to disc as r<br>lay audio downloads<br>ntent may not be burn<br>eligible Content with                                                                                                    | many times<br>can be<br>ed to disc.                                                                                                    |
| <ul> <li>Family Shar other member attach a payr the Apple Mu</li> </ul>                                                                                                    | ing allows you to share<br>ers of a Family. The Orga<br>nent method that may b<br>sic Service, initiated by                                                                                                    | aniser must set up the<br>be used for all purchas<br>the Family. Family me                                                                                                    | up to five<br>Family and<br>ses, including<br>embers can                                                                                               |
| <ul> <li>Family Shar<br/>other member<br/>attach a payr<br/>the Apple Mu<br/>choose to hid<br/>Organiser, wi<br/>function can<br/>transaction in<br/>leaves the Fa<br/>no longer hav<br/>members can<br/>at any one tin</li> </ul> | ing allows you to share<br>ers of a Family. The Orga<br>ment method that may b<br>isic Service, initiated by<br>de purchases from other<br>no will receive a record<br>be used by the Organise<br>nitiated by minor Family<br>mily, other Family membre<br>access to the leaving<br>o stream from the Apple<br>ne. | aniser must set up the<br>be used for all purchas<br>the Family. Family me<br>r Family members exc<br>of all transactions. Th<br>er to authorize each in<br>members. If a Family<br>bers, including the Or-<br>member's content. F<br>Music Service to up to | up to five<br>Family and<br>ses, including<br>embers can<br>ept the<br>e Ask to Buy<br>ndividual<br>member<br>ganiser, will<br>amily<br>to six devices |

Agree with Terms & Conditions.

|                                        | •                                  |      |
|----------------------------------------|------------------------------------|------|
|                                        |                                    |      |
| No SIM 🗢<br>Back                       | 18:31<br>Country/Region            | Done |
| PAYMENT METHO<br>You will not be charg | D<br>ed until you make a purchase. |      |
| Credit/Debit Ca<br>Visa, MasterCard, A | rd<br>merican Express              |      |
| None                                   |                                    | ~    |
| BILLING NAME                           |                                    |      |
| First Name                             |                                    |      |
| Surname                                |                                    |      |
| BILLING ADDRESS                        |                                    |      |
| Street                                 | Akrotiri                           |      |
| Street                                 | Optional                           |      |
| Postcode                               | 4640                               |      |
| City/Town                              | Limassol                           |      |
| Phone                                  | 95000111                           |      |
| Country/Region                         | : Cyprus                           |      |
|                                        |                                    |      |

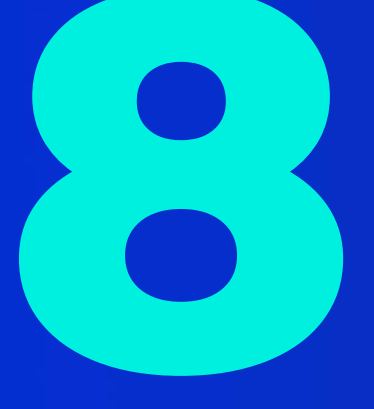

Fill the address same like on the picture, for payment methods select "None". Click "Next" as soon as you finished.

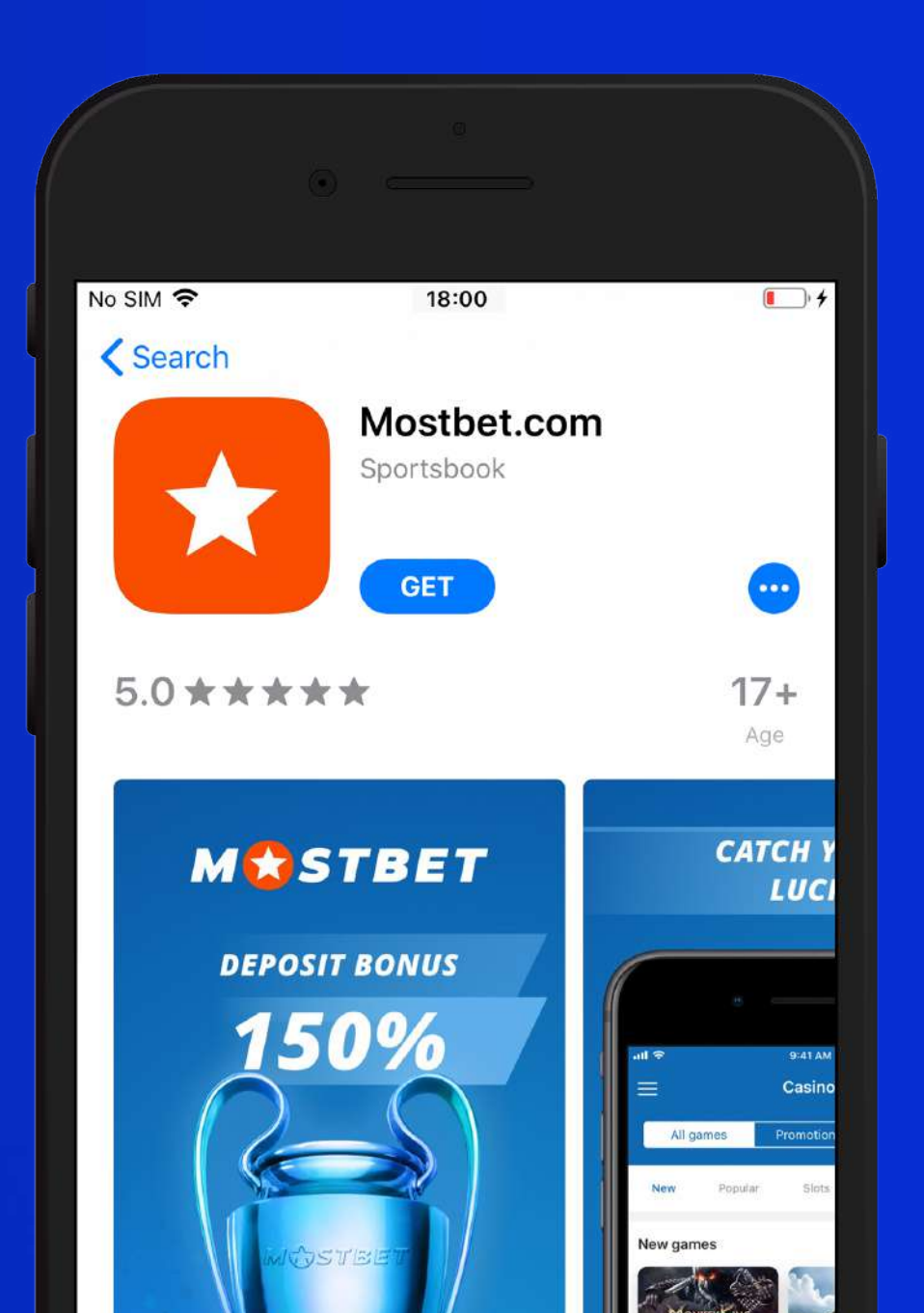

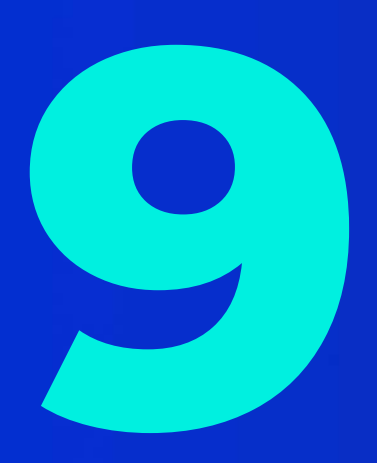

Visit App Store and serach for "Mostbet.com" or use a direct link from website.

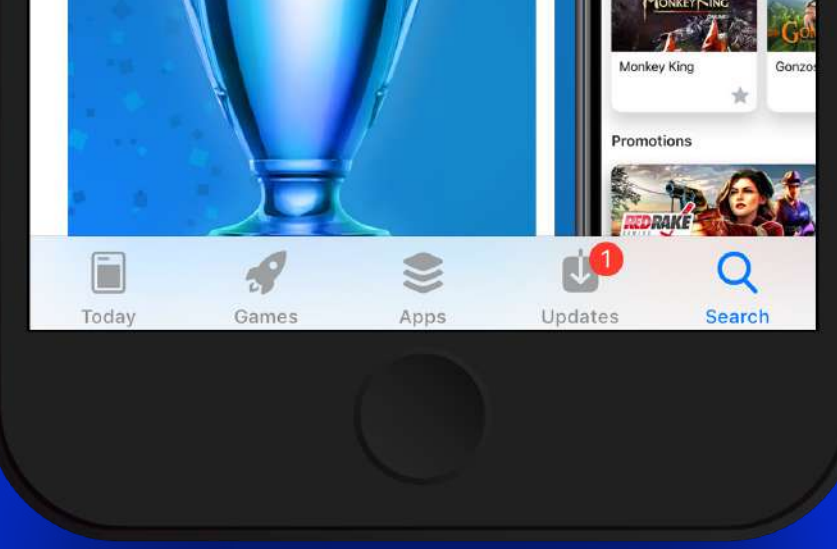

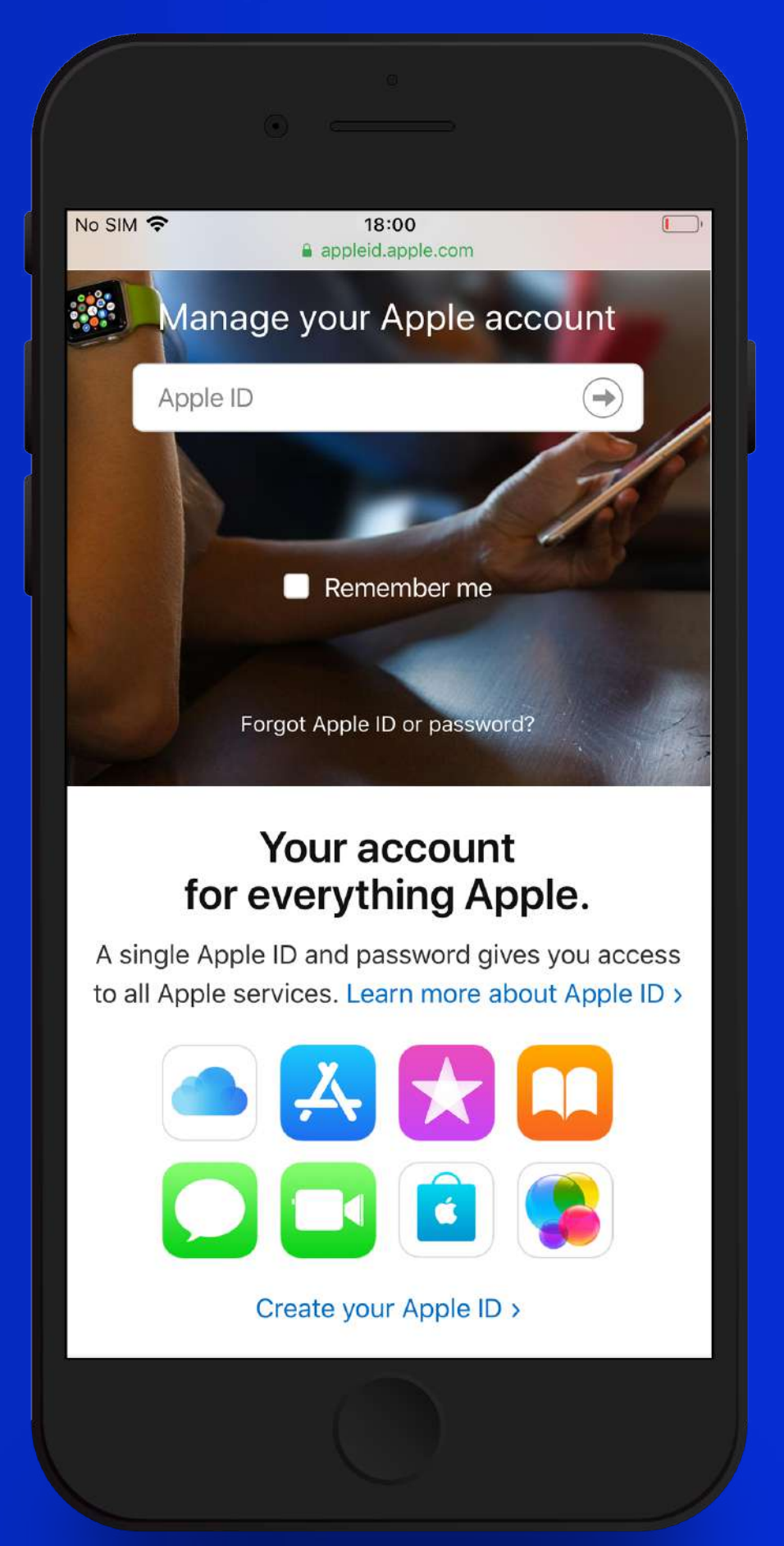

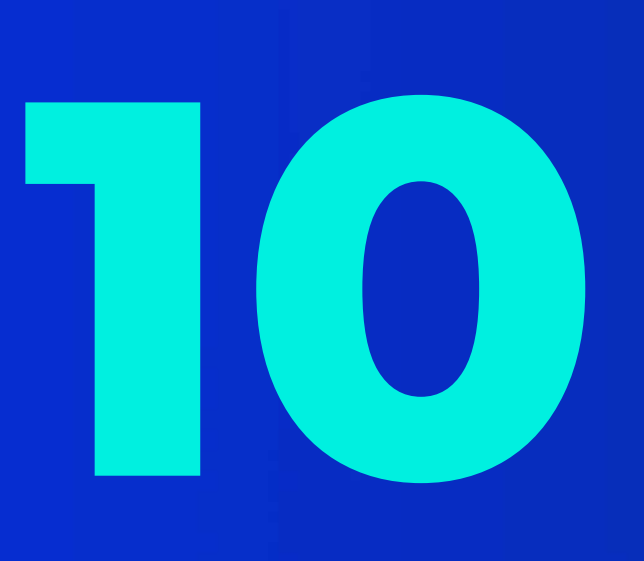

If you received an error "Your current payment method is not valid in this Store" or any other, create a new account for App Store. Go to appleid.apple.com from iTunes Store & App Store and create a new account using Cyprus as your country.

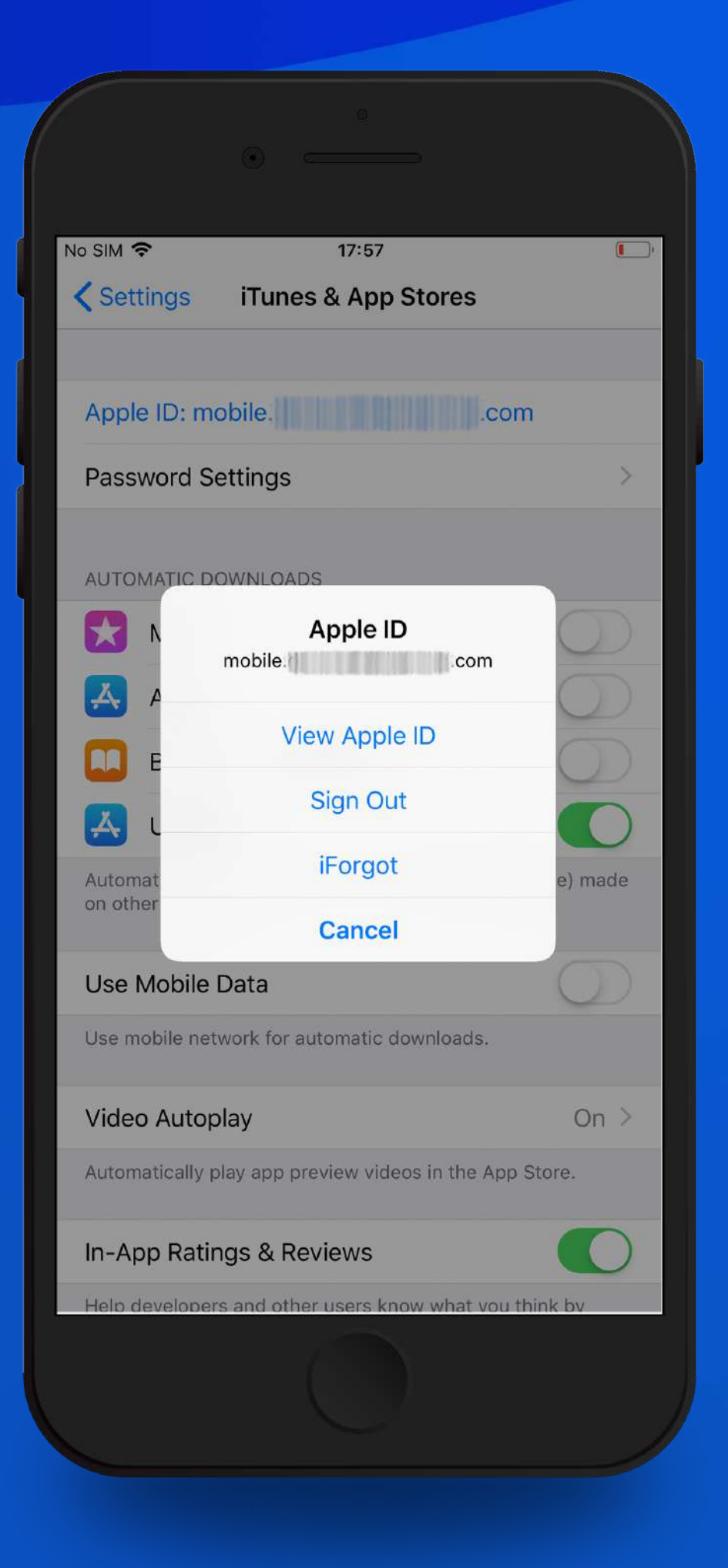

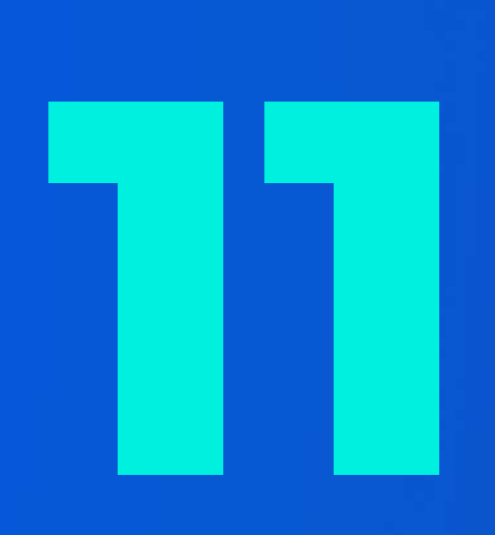

Go to step 3 and use your new account to Log In.

Enjoy and happy betting, please rate the app on the App Store!